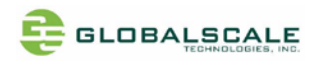

## **MOCHABIN BOX- Quick Start Guide**

V1.0- Jan 10, 2020

## **Revision History**

| Date         | Revision | Board Rev | Description |
|--------------|----------|-----------|-------------|
| Jan 10, 2020 | Rev 01   | V0-0-0    |             |
|              |          |           |             |
|              |          |           |             |
|              |          |           |             |
|              |          |           |             |
|              |          |           |             |
|              |          |           |             |

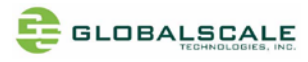

# Index

| A.  | Appearance                                             | 3  |
|-----|--------------------------------------------------------|----|
| Β.  | Package contents                                       | 4  |
| C.  | Key Features                                           | 5  |
| D.  | I/O ports on the enclosure                             | 6  |
| D-1 | 1. Front panel                                         | 6  |
| D-2 | 2. Back panel                                          | 7  |
| E.  | User interfaces                                        | 8  |
|     | E-1. RS-232-D9 connector                               | 8  |
| F.  | Block Diagram                                          | 9  |
| G.  | Cable connection for testing                           | 10 |
| H.  | Preparation for power on                               | 11 |
|     | H-1. Hardware:                                         | 11 |
|     | H-2. Software:                                         | 11 |
| I.  | Find com port and connect with putty                   | 12 |
| J.  | Start running MOCHABIN                                 | 14 |
|     | J-1. Check U-boot version and some system information  | 14 |
|     | J-2. login "root" with password "admin"                | 15 |
|     | J-3. Check the kernal version                          | 15 |
|     | J-4. Check the CPU information                         | 16 |
|     | J-4.1 check with command "cat /proc/cpuinfo"           | 16 |
|     | J-4.2 check with lscpu command                         | 17 |
|     | J-5. Check the memory information                      | 17 |
|     | J-6. Check the network information                     |    |
|     | J-6.1 check with ifconfig command                      |    |
|     | J-6.2 Using ping command to verify internet connection | 20 |
|     | J-7. Check the USB3.0 ports                            | 20 |
|     | J-7.1 check USB device without USB disk plugged        | 20 |
|     | J-7.2 check USB device with 2 USB disks plugged        | 21 |
|     | J-7.3 check disk partitions                            | 21 |
|     | J-7.4 check disk partitions with "df" command          | 22 |
|     | J-7.5 check disk partitions with "fdisk -I" command    | 22 |
|     | J-8. top command                                       | 24 |
|     | J-9. other useful command like "Ispci" and "Ismod"     | 24 |
|     |                                                        |    |

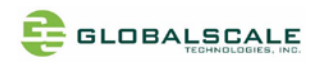

## A. Appearance

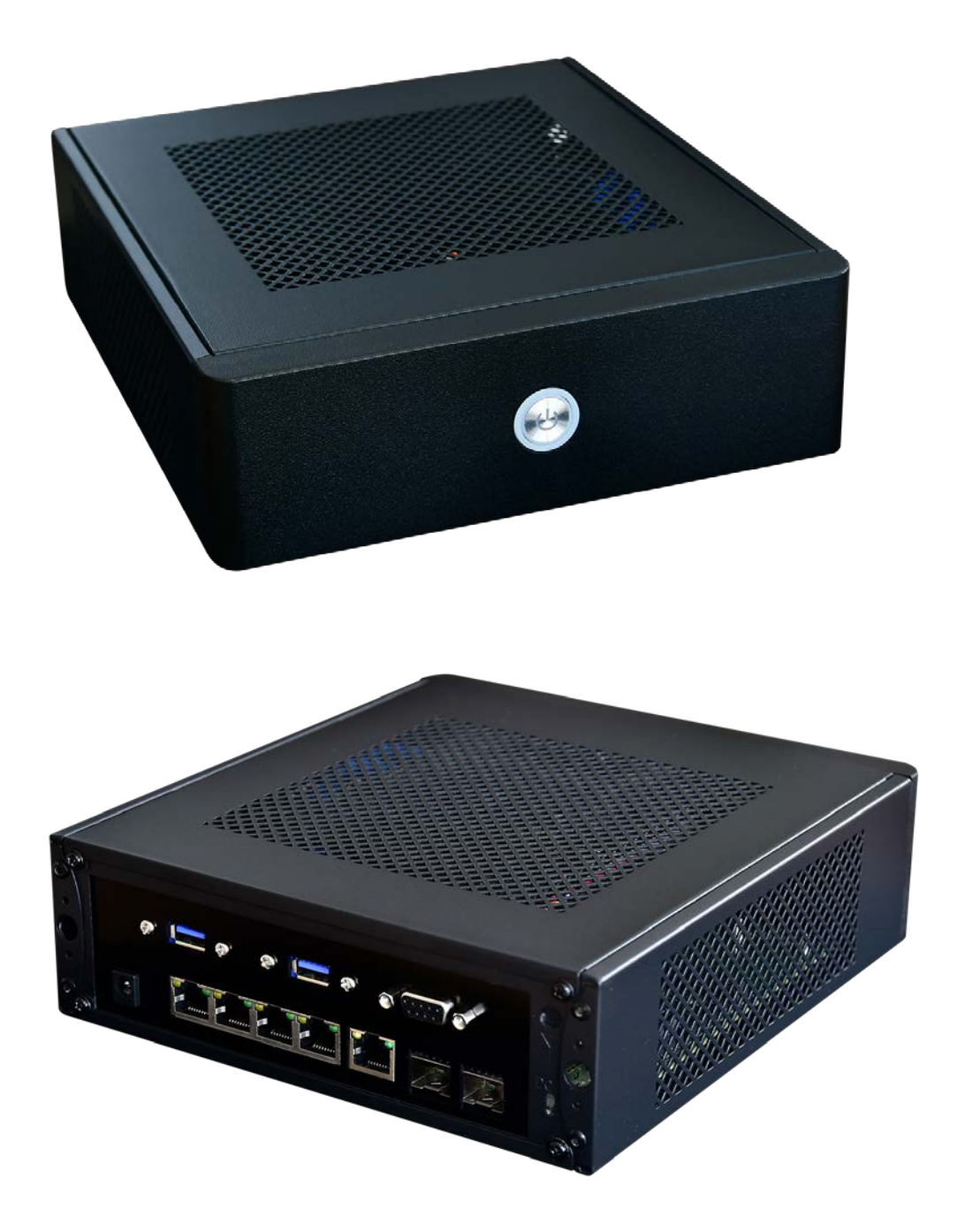

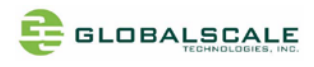

## **B.** Package contents

|   | Content List                  | Qti    | Std/ Opt | Remark                          |
|---|-------------------------------|--------|----------|---------------------------------|
| 1 | MOCHABIN BOX( with enclosure) | 1 unit | standard | *1                              |
| 2 | AC to DC 12V Power Adapter    | 1 pc   | standard | Input 90-240VAC / output 12V,3A |
|   |                               |        |          | DC (optional)                   |
| 3 | RS-232 D9 to USB cable        | 1 pc   | optional | For debug console use           |
| 4 | Warranty card                 | 1 pc   | standard |                                 |
|   |                               |        |          |                                 |

Note \*1: There are two SKUs of MOCHABIN BOX and MOCHABIN PCBA, this Quick Start Guide is for MOCHABIN BOX.

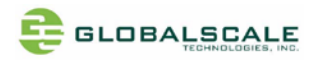

# C. Key Features

|               | • Marvell ARMADA 88F7040                                                                    |                      |
|---------------|---------------------------------------------------------------------------------------------|----------------------|
| SoC           | Quad Core ARMv8 Cortex-A72                                                                  |                      |
|               | CPU frequency @1400MHz                                                                      |                      |
| Memory        | • 1 GB / 2GB DDR4 -8bit (8bitx8)                                                            |                      |
|               | • 4MB SPI NOR flash                                                                         |                      |
| Storage       | • 8GB eMMC flash                                                                            |                      |
|               | • M.2 SSD socket                                                                            |                      |
|               | • 1x 10 Gb SFP+ , fiber optic                                                               |                      |
|               | • 1x 1Gb SFP, fiber optic                                                                   |                      |
| Ethernet      | • 1x 1Gb RJ45 WAN                                                                           |                      |
|               | • 4x 1GB RJ45 LAN                                                                           |                      |
|               | •                                                                                           |                      |
| Wireless      | None                                                                                        |                      |
| USB           | • 2x USB 3.0 port,                                                                          |                      |
|               | • 16-pin (2x8) MikroBus connector                                                           |                      |
| Function      | • 1x Mini-PCle 3.0                                                                          | On board connectors, |
| Expansion     | • 1x PCI express 3.0                                                                        | the panel            |
|               | 1x M.2 SATA                                                                                 |                      |
|               | <ul> <li>1x JTAG port, 10-pin (on board inside enclosure)</li> </ul>                        |                      |
| Debugging     | <ul> <li>1x RS-232 D9 connector on back panel, use RS232 to USB cable connecting</li> </ul> |                      |
| Debugging     | to PC                                                                                       |                      |
|               | <ul> <li>1x micro USB UART connector (on board, not reachable)</li> </ul>                   |                      |
|               | • DC 12V power Jack                                                                         |                      |
| Miscellaneous | Power on/off button                                                                         |                      |
| wiscenarieous | • 3x tri-color LEDs (on board, not reachable)                                               |                      |
|               | Reset button (on board, not reachable)                                                      |                      |
|               | <ul> <li>Bleu LED- power LED located on the power switch light rim</li> </ul>               |                      |
| LEDs          | • Red LED- on board M.2 SATA hard drive LED located on the power switch                     |                      |
|               | light rim                                                                                   |                      |

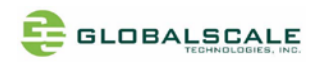

D. I/O ports on the enclosure

## D-1. Front panel

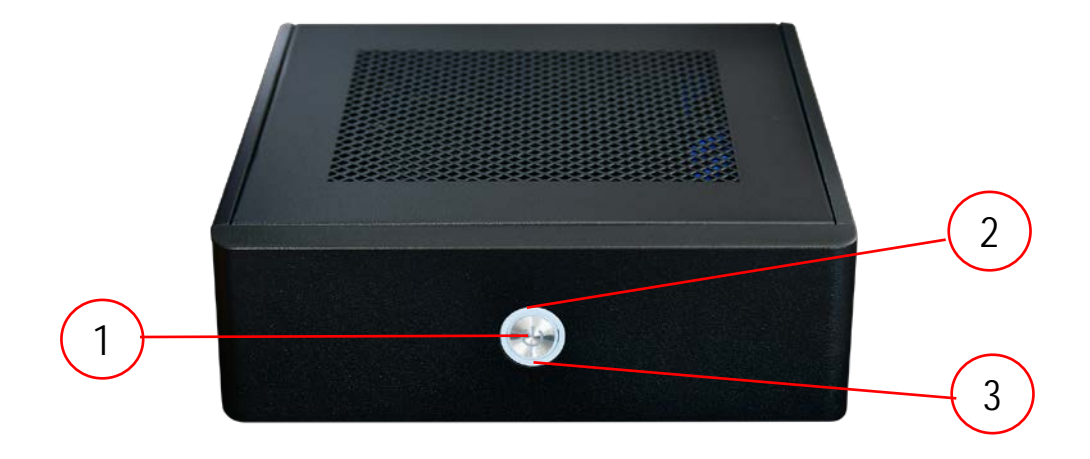

| No | Part location | Name                               | Description             |
|----|---------------|------------------------------------|-------------------------|
| 1  | J30           | Power switch                       | Push 1 sec to power on  |
|    |               |                                    | Push again to power off |
| 2  | J33           | Power LED                          | Blue LED                |
| 3  | J34           | SATA HDD LED on M.2 edge connector | Red LED                 |

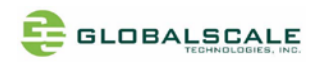

## D-2. Back panel

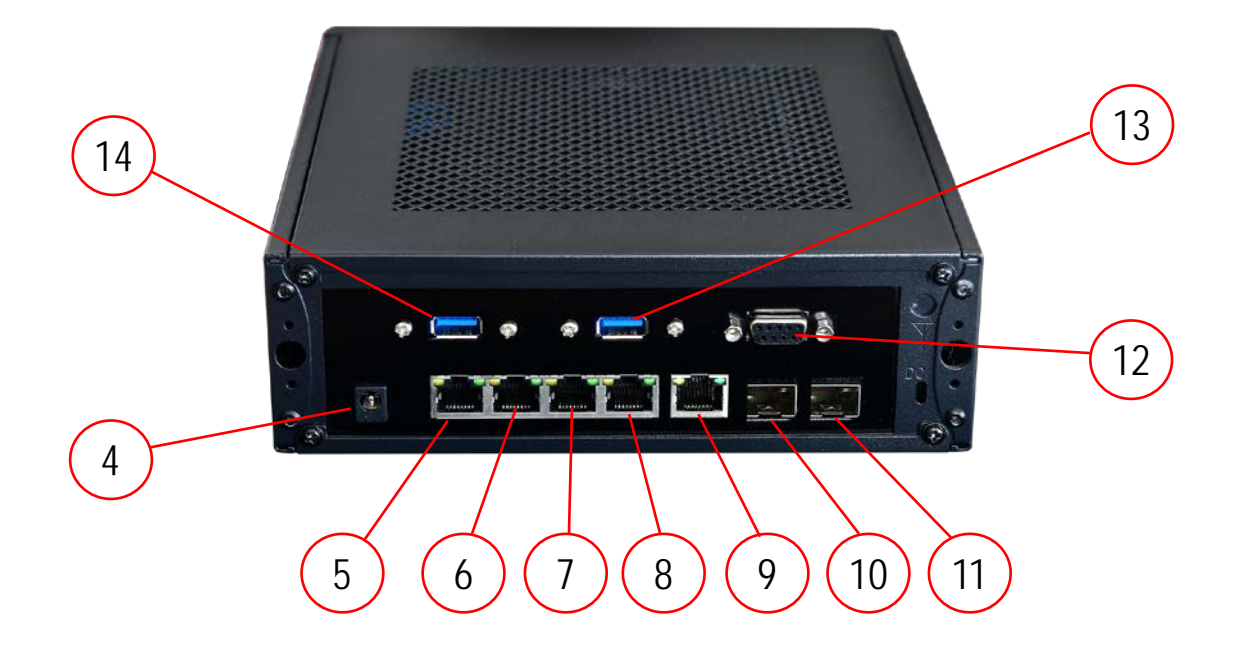

| No | Part location | Name                 | Description                        |
|----|---------------|----------------------|------------------------------------|
| 4  | J4            | DC jack for 12VDC in | Center pin positive 2.1mm diameter |
| 5  | J9-A          | RJ45                 | 1Gb RJ45 for LAN#1                 |
| 6  | Ј9-В          | RJ45                 | 1Gb RJ45 for LAN#2                 |
| 7  | J9-C          | RJ45                 | 1Gb RJ45 for LAN#3                 |
| 8  | J9-D          | RJ45                 | 1Gb RJ45 for LAN#4                 |
| 9  | J12           | RJ45                 | 1Gb RJ45 for WAN                   |
| 10 | J13           | SFP                  | 1Gb Fiber connector                |
| 11 | J10           | SFP+                 | 10Gb Fiber connector               |
| 12 | J32           | RS-232-D9            | Pin2-RXD, pin4-TXD                 |
| 13 | J31-B         | USB3.0 typeA female  |                                    |
| 14 | J31-A         | USB3.0 typeA female  |                                    |

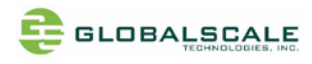

## E. User interfaces

#### E-1. RS-232-D9 connector

| Pin# | Signal | Remark                  |
|------|--------|-------------------------|
| 1    | NC     |                         |
| 2    | RXD    | Signal receiving pin    |
| 3    | TXD    | Signal transmitting pin |
| 4    | NC     |                         |
| 5    | NC     |                         |
| 6    | NC     |                         |
| 7    | NC     |                         |
| 8    | NC     |                         |
| 9    | NC     |                         |

One RS-232 to USB cable is needed for the debugging console.

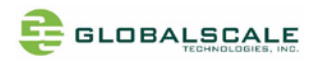

### F. Block Diagram

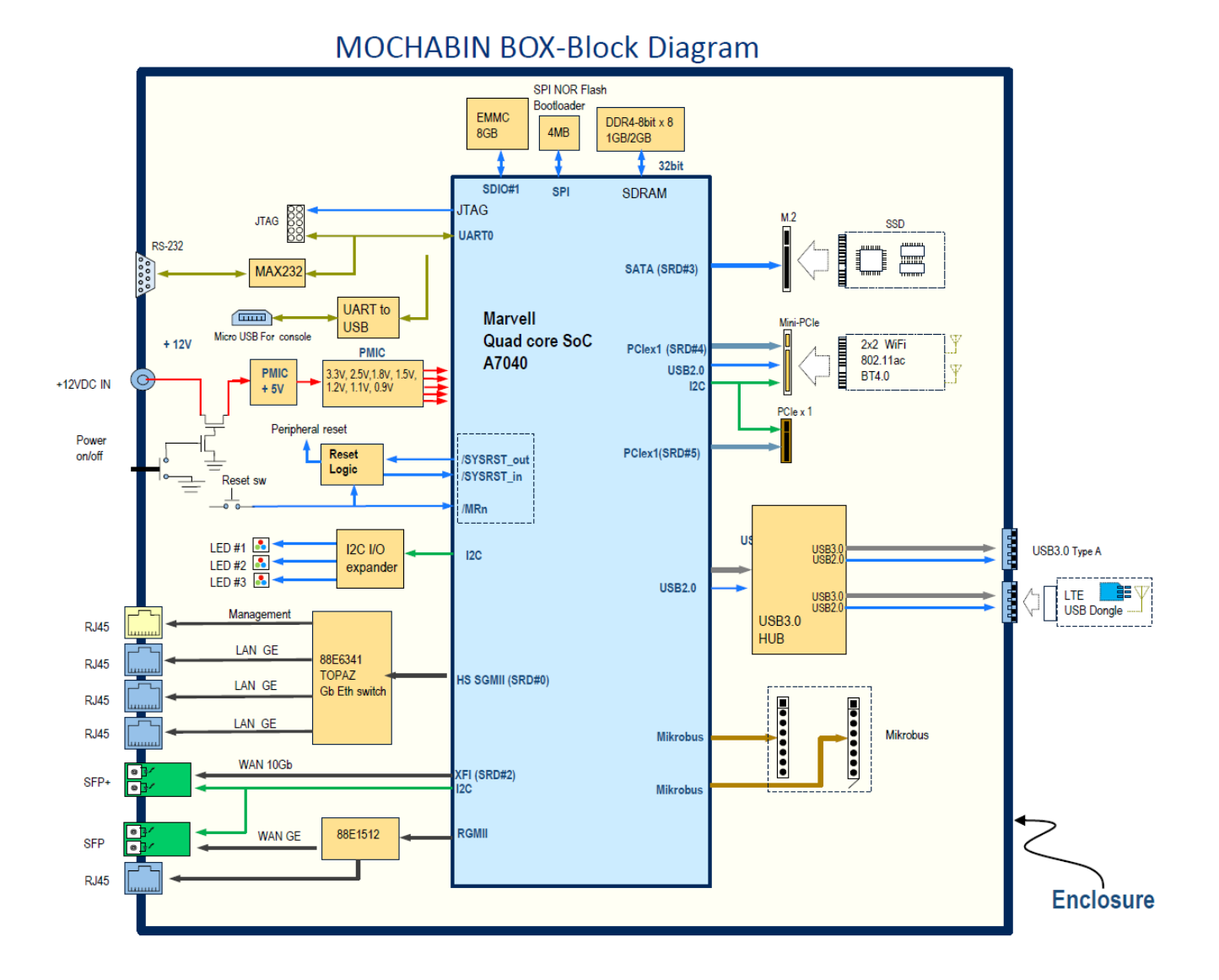

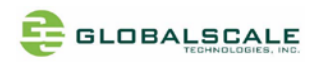

## G. Cable connection for testing

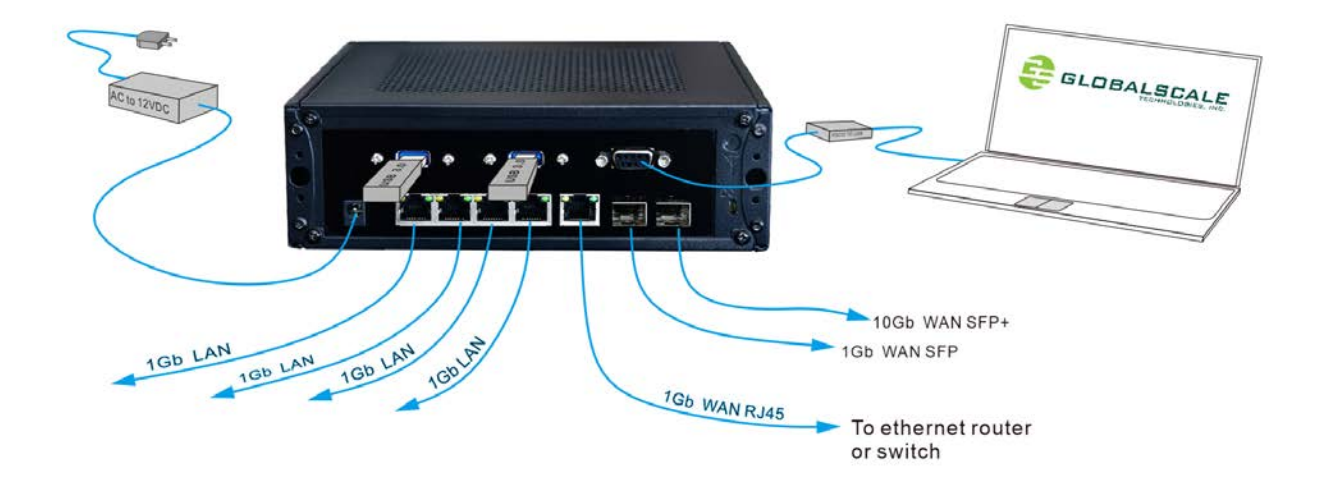

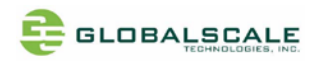

### H. Preparation for power on

#### H-1. Hardware:

- a. Linux PC installed with minicom, putty or Windows PC installed with putty
- b. MOCHABIN unit
- c. Ethernet cable from IP router or IP switch (optional)
- d. USB3.0 Flash disks (optional)
- e. RS-232 to USB cable

H-2. Software:

a. Putty for linux or Windows PC Please go on web and download putty.exe

Visit the following web site for more information

http://www.globalscaletechnologies.com/t-downloads.aspx

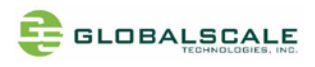

### I. Find com port and connect with putty

- 1. Connect MOCHABIN's RS-232 port to PC's USB port by using the dedicated cable
- 2. Go to [my computer] [device manager] and you will see a new COM port after plugging in the USB cable , here is COM4 for example

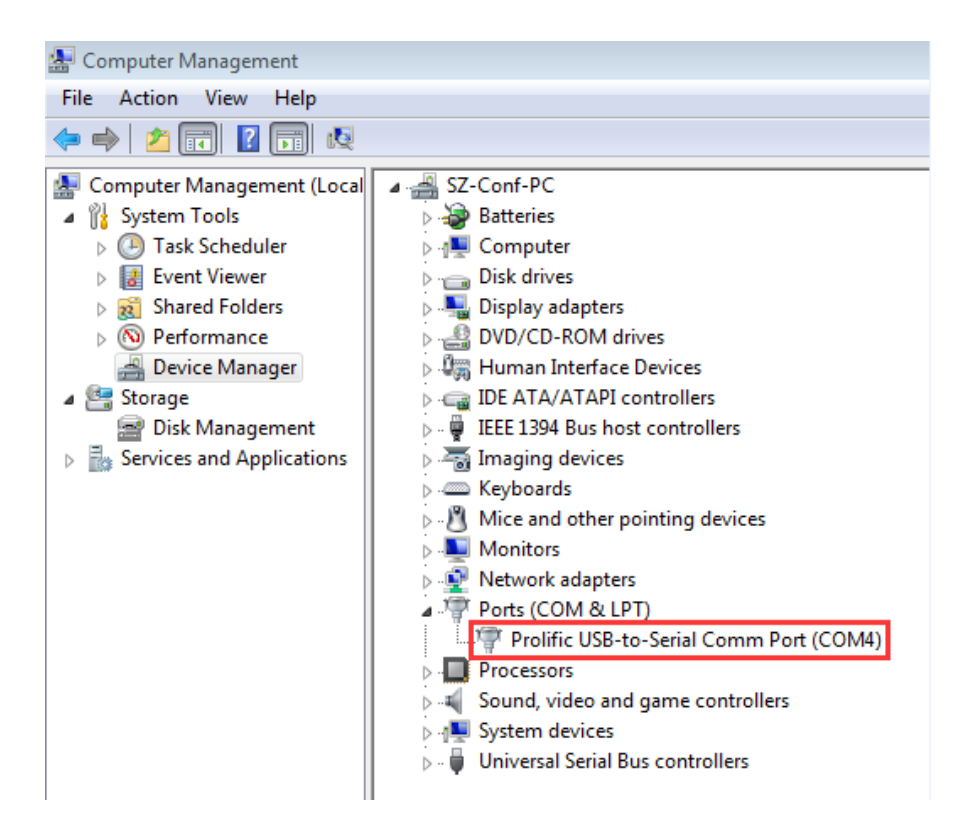

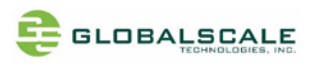

3. Run putty, select serial connection then enter the COM port you've found in previous step, The baud rate speed is 115200 then press "open"

| Session                                                                                                    | Basic options for your PuTTY session                                                                                                    |
|----------------------------------------------------------------------------------------------------|----------------------------------------------------------------------------------------------------|
| <ul> <li>Session</li> <li>Logging</li> <li>Terminal</li> <li>Keyboard</li> <li>Bell</li> <li>Features</li> <li>Window</li> <li>Appearance</li> <li>Behaviour</li> <li>Translation</li> <li>Selection</li> <li>Colours</li> <li>Connection</li> <li>Data</li> <li>Proxy</li> <li>Telnet</li> <li>Rlogin</li> <li>SSH</li> <li>Serial</li> </ul> | Specify the destination you want to connect to         Serial line       Speed         COM4       115200         Connection type:       Raw         Raw       Telnet       Rlogin         Saved Sessions       Saved Session         Default Settings       Load         COM10       FTDI-COM5         Save       Save |
|                                                                                                    | ftdi-com7<br>ftdi-com8<br>ftdi-com9                                                                                                    |

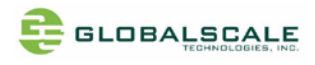

### J. Start running MOCHABIN

J-1. Check U-boot version and some system information

Power on the board then press enter to terminate uboot running, you can see messages on screen like the followings

```
BootROM - 2.03
Starting CP-0 IOROM 1.07
Booting from SPI NOR flash 1 (0x32)
Found valid image at boot postion 0x000
lmv_ddr: mv_ddr-devel-19.02.0-ga54123f (Dec 03 2019 - 17:58:15)
mv_ddr: completed successfully
BL2: Initiating SCP_BL2 transfer to SCP
U-Boot 2018.03-devel-19.02.1-01041-g8427fcf82d (Dec 03 2019 - 17:56:32 +0800)
Model: Marvell Armada 7040 Mochabin development board
SoC: Armada7040-B0; AP806-B0; CP115-A0
Clock: CPU
               1400 [MHz]
                800 [MHz]
        DDR
        FABRIC 800 [MHz]
        MSS
                200 [MHz]
LLC Enabled (Exclusive Mode)
DRAM: 8 GiB
Bus spi@700680 CSO configured for direct access 00000000f9000000:0x1000000
SF: Detected mx25112805 with page size 256 Bytes, erase size 64 KiB, total 16 MiB
Comphy chip #0:
Comphy-0: SGMII1
                        3.125 Gbps
Comphy-1: USB3_HOSTO
Comphy-2: SFI0
                        10.3125 Gbps
Comphy-3: SATA1
Comphy-4: PEX1
Comphy-5: PEX2
UTMI PHY O initialized to USB HostO
UTMI PHY 1 initialized to USB Host1
PCIE-0: Link down
PCIE-2: Link down
      sdhci@6e0000: 0
MMC:
Loading Environment from SPI Flash... OK
Model: Marvell Armada 7040 Mochabin development board
Net:
       eth0: mvpp2-0 [PRIME], eth1: mvpp2-1, eth2: mvpp2-2
Hit any key to stop autoboot: 0
Marvell>>
```

Enter "boot" to continue boot up if interrupted.

Marvell>> Marvell>> boot

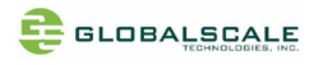

#### J-2. login "root" with password "admin"

```
Password:

Ubuntu 16.04.6 LTS mocha0e70be ttyS0

mocha0e70be login: root

Password:

Last login: Thu Jan 2 09:53:55 UTC 2020 on ttyS0

Welcome to Ubuntu 16.04.6 LTS (GNU/Linux 4.14.76-devel-19.02.1-01683-g87819ab79c0f aarch64)

* Documentation: https://help.ubuntu.com

* Management: https://landscape.canonical.com

* Support: https://ubuntu.com/advantage
```

root@mocha0e70be:~#

```
root@localhost:~# whoami
root
root@localhost:~# pwd
/root
root@localhost:~#
```

#### J-3. Check the kernal version

Enter command : uname –a

```
root@mocha0e70be:~# uname -a
Linux mocha0e70be 4.14.76-devel-19.02.1-01683-g87819ab79c0f #12 SMP PREEMPT Tue Dec 3 18:17:40 CST 2019
aarch64 aarch64 aarch64 GNU/Linux
root@mocha0e70be:~#
```

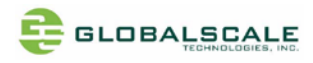

### J-4. Check the CPU information

#### J-4.1 check with command "cat /proc/cpuinfo"

You may see there are 4 processors

| root@mocha0e70be:~# cat /proc/cpuinfo<br>processor : 0<br>BogoMIPS : 50.00<br>Features : fp asimd aes pmull sha1 sha2 crc32 cpuid<br>CPU implementer : 0x41<br>CPU architecture: 8<br>CPU variant : 0x0<br>CPU part : 0xd08<br>CPU revision : 1 |  |
|----------------------------------------------------------------------------------------------------|--|
| processor : 1<br>BogoMIPS : 50.00<br>Features : fp asimd aes pmull sha1 sha2 crc32 cpuid<br>CPU implementer : 0x41<br>CPU architecture: 8<br>CPU variant : 0x0<br>CPU part : 0xd08<br>CPU revision : 1                                          |  |
| processor : 2<br>BogoMIPS : 50.00<br>Features : fp asimd aes pmull sha1 sha2 crc32 cpuid<br>CPU implementer : 0x41<br>CPU architecture: 8<br>CPU variant : 0x0<br>CPU part : 0xd08<br>CPU revision : 1                                          |  |
| processor : 3<br>BogoMIPS : 50.00<br>Features : fp asimd aes pmull sha1 sha2 crc32 cpuid<br>CPU implementer : 0x41<br>CPU architecture: 8<br>CPU variant : 0x0<br>CPU part : 0xd08<br>CPU revision : 1<br>root@mocha0e70be:~#                   |  |
|                                                                                                    |  |

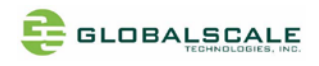

r

### J-4.2 check with lscpu command

| Syte Order:          | Little Endian |
|----------------------|---------------|
| CPU(s):              | 4             |
| On-line CPU(s) list: | 0-3           |
| Thread(s) per core:  | 1             |
| Core(s) per socket:  | 2             |
| Socket(s):           | 2             |
| NUMA node(s):        | 1             |
| Hypervisor vendor:   | horizontal    |
| Virtualization type: | full          |
| L1d cache:           | 32K           |
| L1i cache:           | 48K           |
| L2 cache:            | 512K          |
| NUMA node0 CPU(s):   | 0-3           |
| root@mocha0e70be:~#  |               |

### J-5. Check the memory information

| root@mocha0e70b | oe:~# cat / | /proc/meminfo |
|-----------------|-------------|---------------|
| MemTotal:       | 8153028     | kB            |
| MemFree∶        | 7948980     | kB            |
| MemAvailable∶   | 7910264     | kB            |
| Buffers:        | 18576       | kB            |
| Cached:         | 79212       | kB            |
| SwapCached:     | 0           | kB            |
|                 |             |               |

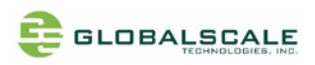

#### J-6. Check the network information

Connect RJ45 cable from the WAN port to the ethernet router or switch

type in "dhclient" then ifconfig"

### J-6.1 check with ifconfig command

| root@mock<br>bondO | haOe70be:~# ifconfig<br>Link encap:Ethernet HWaddr f0:ad:4e:0e:70:be<br>inet addr:192.168.3.20 Bcast:192.168.3.255 Mask:255.255.255.0<br>inet6 addr: fe80::f2ad:4eff:fe0e:70be/64 Scope:Link<br>UP BROADCAST RUNNING MASTER MULTICAST MTU:1500 Metric:1<br>RX packets:199 errors:0 dropped:0 overruns:0 frame:0<br>TX packets:30 errors:0 dropped:0 overruns:0 carrier:0<br>collisions:0 txqueuelen:1000<br>RX bytes:14328 (14.3 KB) TX bytes:2944 (2.9 KB) |
|--------------------|----------------------------------------------------------------------------------------------------|
| br0                | Link encap:Ethernet HWaddr 00:51:82:11:22:03<br>inet addr:192.168.84.1 Bcast:192.168.84.255 Mask:255.255.255.0<br>UP BROADCAST MULTICAST MTU:1500 Metric:1<br>RX packets:0 errors:0 dropped:0 overruns:0 frame:0<br>TX packets:0 errors:0 dropped:0 overruns:0 carrier:0<br>collisions:0 txqueuelen:1000<br>RX bytes:0 (0.0 B) TX bytes:0 (0.0 B)                                                                                                    |
| eth0               | Link encap:Ethernet HWaddr f0:ad:4e:0e:70:be<br>UP BROADCAST SLAVE MULTICAST MTU:1500 Metric:1<br>RX packets:0 errors:0 dropped:0 overruns:0 frame:0<br>TX packets:0 errors:0 dropped:0 overruns:0 carrier:0<br>collisions:0 txqueuelen:2048<br>RX bytes:0 (0.0 B) TX bytes:0 (0.0 B)                                                                                                    |
| eth1               | Link encap:Ethernet HWaddr f0:ad:4e:0e:70:bd<br>inet6 addr: fe80::f2ad:4eff:fe0e:70bd/64 Scope:Link<br>UP BROADCAST RUNNING PROMISC MULTICAST MTU:1500 Metric:1<br>RX packets:0 errors:0 dropped:0 overruns:0 frame:0<br>TX packets:12 errors:0 dropped:0 overruns:0 carrier:0<br>collisions:0 txqueuelen:2048<br>RX bytes:0 (0.0 B) TX bytes:936 (936.0 B)                                                                                                 |
| eth2               | Link encap:Ethernet HWaddr f0:ad:4e:0e:70:be<br>UP BROADCAST RUNNING SLAVE MULTICAST MTU:1500 Metric:1<br>RX packets:199 errors:0 dropped:0 overruns:0 frame:0<br>TX packets:30 errors:0 dropped:0 overruns:0 carrier:0<br>collisions:0 txqueuelen:2048<br>RX bytes:14328 (14.3 KB) TX bytes:2944 (2.9 KB)                                                                                                    |

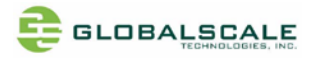

| lan0                | Link encap:Ethernet HWaddr 00:51:82:11:22:03<br>UP BROADCAST MULTICAST MTU:1500 Metric:1<br>RX packets:0 errors:0 dropped:0 overruns:0 frame:0<br>TX packets:0 errors:0 dropped:0 overruns:0 carrier:0<br>collisions:0 txqueuelen:1000<br>RX bytes:0 (0.0 B) TX bytes:0 (0.0 B)                                                                    |  |  |  |  |
|---------------------|----------------------------------------------------------------------------------------------------|--|--|--|--|
| lan1                | Link encap:Ethernet HWaddr f0:ad:4e:0e:70:bd<br>UP BROADCAST MULTICAST MTU:1500 Metric:1<br>RX packets:0 errors:0 dropped:0 overruns:0 frame:0<br>TX packets:0 errors:0 dropped:0 overruns:0 carrier:0<br>collisions:0 txqueuelen:1000<br>RX bytes:0 (0.0 B) TX bytes:0 (0.0 B)                                                                    |  |  |  |  |
| lan2                | Link encap:Ethernet HWaddr f0:ad:4e:0e:70:bd<br>UP BROADCAST MULTICAST MTU:1500 Metric:1<br>RX packets:0 errors:0 dropped:0 overruns:0 frame:0<br>TX packets:0 errors:0 dropped:0 overruns:0 carrier:0<br>collisions:0 txqueuelen:1000<br>RX bytes:0 (0.0 B) TX bytes:0 (0.0 B)                                                                    |  |  |  |  |
| lan3                | Link encap:Ethernet HWaddr f0:ad:4e:0e:70:bd<br>UP BROADCAST MULTICAST MTU:1500 Metric:1<br>RX packets:0 errors:0 dropped:0 overruns:0 frame:0<br>TX packets:0 errors:0 dropped:0 overruns:0 carrier:0<br>collisions:0 txqueuelen:1000<br>RX bytes:0 (0.0 B) TX bytes:0 (0.0 B)                                                                    |  |  |  |  |
| lo                  | Link encap:Local Loopback<br>inet addr:127.0.0.1 Mask:255.0.0.0<br>inet6 addr: ::1/128 Scope:Host<br>UP LOOPBACK RUNNING MTU:65536 Metric:1<br>RX packets:160 errors:0 dropped:0 overruns:0 frame:0<br>TX packets:160 errors:0 dropped:0 overruns:0 carrier:0<br>collisions:0 txqueuelen:1000<br>RX bytes:11840 (11.8 KB) TX bytes:11840 (11.8 KB) |  |  |  |  |
| root@mocha0e70be:~# |                                                                                                    |  |  |  |  |

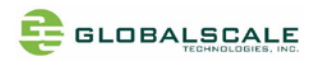

J-6.2 Using ping command to verify internet connection

```
root@mocha0e70be:~# ping -c 10 www.google.com
PING www.google.com (172.217.160.100) 56(84) bytes of data.
64 bytes from tsa03s06-in-f4.1e100.net (172.217.160.100): icmp_seq=1 ttl=52 time=51.1 ms
64 bytes from tsa03s06-in-f4.1e100.net (172.217.160.100): icmp_seq=2 ttl=52 time=51.6 ms
64 bytes from tsa03s06-in-f4.1e100.net (172.217.160.100): icmp seq=3 ttl=52 time=43.3 ms
64 bytes from tsa03s06-in-f4.1e100.net (172.217.160.100): icmp_seq=4 ttl=52 time=334 ms
64 bytes from tsa03s06-in-f4.1e100.net (172.217.160.100): icmp_seq=5 ttl=52 time=240 ms
64 bytes from tsa03s06-in-f4.1e100.net (172.217.160.100): icmp_seq=6 ttl=52 time=300 ms
64 bytes from tsa03s06-in-f4.1e100.net (172.217.160.100): icmp_seq=7 ttl=52 time=45.4 ms
64 bytes from tsa03s06-in-f4.1e100.net (172.217.160.100): icmp_seq=8 ttl=52 time=96.6 ms
64 bytes from tsa03s06-in-f4.1e100.net (172.217.160.100): icmp_seq=9 ttl=52 time=50.4 ms
64 bytes from tsa03s06-in-f4.1e100.net (172.217.160.100): icmp_seq=10 ttl=52 time=55.9 ms
--- www.google.com ping statistics --
10 packets transmitted, 10 received, 0% packet loss, time 9012ms
rtt min/avg/max/mdev = 43.365/127.000/334.729/110.854 ms
root@mocha0e70be:~#
```

#### J-7. Check the USB3.0 ports

#### J-7.1 check USB device without USB disk plugged

Enter command: lsusb

```
root@mocha0e70be:~# Isusb
Bus 004 Device 001: ID 1d6b:0003 Linux Foundation 3.0 root hub
Bus 003 Device 001: ID 1d6b:0002 Linux Foundation 2.0 root hub
Bus 002 Device 001: ID 1d6b:0003 Linux Foundation 3.0 root hub
Bus 001 Device 002: ID 0424:2134 Standard Microsystems Corp. Hub
Bus 001 Device 001: ID 1d6b:0002 Linux Foundation 2.0 root hub
root@mocha0e70be:~#
```

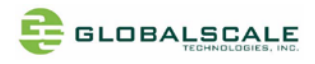

#### J-7.2 check USB device with 2 USB disks plugged

Enter command: Isusb

```
root@mocha0e70be:~# lsusb
Bus 004 Device 001: ID 1d6b:0003 Linux Foundation 3.0 root hub
Bus 003 Device 001: ID 1d6b:0002 Linux Foundation 2.0 root hub
Bus 002 Device 001: ID 1d6b:0003 Linux Foundation 3.0 root hub
Bus 001 Device 005: ID 13fe:6300 Kingston Technology Company Inc.
Bus 001 Device 004: ID 05dc:a838 Lexar Media, Inc.
Bus 001 Device 003: ID 0424:2134 Standard Microsystems Corp. Hub
Bus 001 Device 001: ID 1d6b:0002 Linux Foundation 2.0 root hub
root@mocha0e70be:~#
```

#### J-7.3 check disk partitions

#### Enter command: cat /proc/partitions

| root@mocha0e70be:~# cat /proc/partitions<br>major minor #blocks name |    |          |              |  |  |  |
|----------------------------------------------------------------------|----|----------|--------------|--|--|--|
| 1                                                                    | 0  | 48000    | ram0         |  |  |  |
| 31                                                                   | 0  | 4032     | mtdblock0    |  |  |  |
| 31                                                                   | 1  | 64       | mtdblock1    |  |  |  |
| 31                                                                   | 2  | 12288    | mtdblock2    |  |  |  |
| 179                                                                  | 0  | 15388672 | mmcblk0      |  |  |  |
| 179                                                                  | 1  | 15387648 | mmcblk0p1    |  |  |  |
| 179                                                                  | 96 | 4096     | mmcblkOrpmb  |  |  |  |
| 179                                                                  | 64 | 4096     | mmcblk0boot1 |  |  |  |
| 179                                                                  | 32 | 4096     | mmcblk0boot0 |  |  |  |
| 8                                                                    | 0  | 15642624 | sda          |  |  |  |
| 8                                                                    | 1  | 15642568 | sda1         |  |  |  |
| 8                                                                    | 16 | 15474688 | sdb          |  |  |  |
| 8                                                                    | 17 | 15466048 | sdb1         |  |  |  |
| root@mocha0e70be:~#                                                  |    |          |              |  |  |  |
|                                                                      |    |          |              |  |  |  |

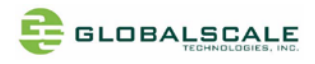

J-7.4 check disk partitions with "df" command

| root@mocha0e70be:~# df |           |         |           |      |                |  |
|------------------------|-----------|---------|-----------|------|----------------|--|
| Filesystem             | 1K-blocks | Used    | Available | Use% | Mounted on     |  |
| /dev/root              | 15014832  | 587644  | 13641424  | 5%   | /              |  |
| devtmpfs               | 3944992   | 0       | 3944992   | 0%   | /dev           |  |
| tmpfs                  | 4076512   | 0       | 4076512   | 0%   | /dev/shm       |  |
| tmpfs                  | 4076512   | 12608   | 4063904   | 1%   | /run           |  |
| tmpfs                  | 5120      | 0       | 5120      | 0%   | /run/lock      |  |
| tmpfs                  | 4076512   | 0       | 4076512   | 0%   | /sys/fs/cgroup |  |
| /dev/sda1              | 15626184  | 8280112 | 7346072   | 53%  | /media/disk0   |  |
| /dev/sdb1              | 15458400  | 9288768 | 6169632   | 61%  | /media/disk1   |  |
| root@mocha0e70be:~#    |           |         |           |      |                |  |
|                        |           |         |           |      |                |  |
|                        |           |         |           |      |                |  |

#### J-7.5 check disk partitions with "fdisk -I" command

```
root@mocha0e70be:~# fdisk -I
Disk /dev/ram0: 46.9 MiB, 49152000 bytes, 96000 sectors
Units: sectors of 1 * 512 = 512 bytes
Sector size (logical/physical): 512 bytes / 4096 bytes
I/O size (minimum/optimal): 4096 bytes / 4096 bytes
Disk /dev/mtdblock0: 4 MiB, 4128768 bytes, 8064 sectors
Units: sectors of 1 * 512 = 512 bytes
Sector size (logical/physical): 512 bytes / 512 bytes
I/O size (minimum/optimal): 512 bytes / 512 bytes
Disk /dev/mtdblock1: 64 KiB, 65536 bytes, 128 sectors
Units: sectors of 1 * 512 = 512 bytes
Sector size (logical/physical): 512 bytes / 512 bytes
I/O size (minimum/optimal): 512 bytes / 512 bytes
Disk /dev/mtdblock2: 12 MiB, 12582912 bytes, 24576 sectors
Units: sectors of 1 * 512 = 512 bytes
Sector size (logical/physical): 512 bytes / 512 bytes
I/0\mbox{ size (minimum/optimal): }512\mbox{ bytes }/\mbox{ 512 bytes }
Disk /dev/mmcblk0: 14.7 GiB, 15758000128 bytes, 30777344 sectors
Units: sectors of 1 * 512 = 512 bytes
Sector size (logical/physical): 512 bytes / 512 bytes
I/O size (minimum/optimal): 512 bytes / 512 bytes
Disklabel type: dos
Disk identifier: 0x89708921
```

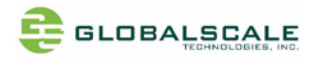

check disk partitions with "fdisk -I" command (continued)

Device Boot Start End Sectors Size Id Type /dev/mmcblkOp1 \* 2048 30777343 30775296 14.7G 83 Linux

Disk /dev/mmcblkOboot1: 4 MiB, 4194304 bytes, 8192 sectors Units: sectors of 1 \* 512 = 512 bytes Sector size (logical/physical): 512 bytes / 512 bytes I/O size (minimum/optimal): 512 bytes / 512 bytes

Disk /dev/mmcblkObootO: 4 MiB, 4194304 bytes, 8192 sectors Units: sectors of 1 \* 512 = 512 bytes Sector size (logical/physical): 512 bytes / 512 bytes I/O size (minimum/optimal): 512 bytes / 512 bytes

Disk /dev/sda: 14.9 GiB, 16018046976 bytes, 31285248 sectors Units: sectors of 1 \* 512 = 512 bytes Sector size (logical/physical): 512 bytes / 512 bytes I/O size (minimum/optimal): 512 bytes / 512 bytes Disklabel type: dos Disk identifier: Oxc3072e18

 Device
 Boot Start
 End
 Sectors
 Size
 Id
 Type

 /dev/sda1
 112
 31285247
 31285136
 14.9G
 c
 W95
 FAT32
 (LBA)

Disk /dev/sdb: 14.8 GiB, 15846080512 bytes, 30949376 sectors Units: sectors of 1 \* 512 = 512 bytes Sector size (logical/physical): 512 bytes / 512 bytes I/O size (minimum/optimal): 512 bytes / 512 bytes Disklabel type: dos Disk identifier: Oxb9fc2146 Device Boot Start End Sectors Size Id Type

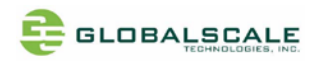

#### J-8. top command

| root@mocha0e70be:~# top                                       |        |        |          |         |         |       |                     |
|---------------------------------------------------------------|--------|--------|----------|---------|---------|-------|---------------------|
| top - 12:39:08 up                                             | 2:30,  | 1 user | r, load  | average | : 0.01, | 0.04  | 4, 0.00             |
| Tasks: 121 total, 1 running, 59 sleeping, 0 stopped, 0 zombie |        |        |          |         |         |       |                     |
| %Cpu(s): 0.0 us,                                              | 0.0 sy | 7, 0.0 | ni,100.  | 0 id, 0 | .0 wa,  | 0.0   | hi, 0.0 si, 0.0 st  |
| KiB Mem : 8153028                                             | total, | 79496  | 632 free | , 799-  | 48 used | l,    | 123448 buff/cache   |
| KiB Swap: C                                                   | total, |        | 0 free   | ,       | 0 used  | d. 79 | 910212 avail Mem    |
|                                                               | NT     | VIRT   | RES      | SHB S   | %CPU 9  | MEM   | TIME+ COMMAND       |
| 1323 root 20                                                  |        | 0      | 0        |         | 000     |       | 0.00.20 kworker/u8+ |
| 4823 root 20                                                  | 0      | 5720   | 2700     | 2102 R  | 0.0     | 0.0   | 0.00.17 top         |
| 1 root 20                                                     | 0<br>0 | 6932   | 5240     | 3468 S  | 0.0     | 0.1   | 0:03 85 systemd     |
| 2 root 20                                                     | 0      | 0002   | 0240     | 0 00+0  | 0.0     | 0.0   | 0:00.00 ktbreadd    |
| 4 root (                                                      | -20    | Ő      | 0        | 0 1     | 0.0     | 0.0   | 0:00 00 kworker/0:+ |
| 6 root 0                                                      | -20    | Ő      | 0        | 0 1     | 0.0     | 0.0   | 0:00 00 mm percpu + |
| 7 root 20                                                     | 0      | Ő      | 0<br>0   | 0 5     | 0.0     | 0.0   | 0:00 04 ksoftirad/0 |
| 8 root 20                                                     | 0<br>0 | 0      | 0<br>0   | 0 1     | 0.0     | 0.0   | 0:00.01 rcu preempt |
| 9 root 20                                                     | 0      | 0      | 0        | 0 1     | 0.0     | 0.0   | 0:00.00 rcu sched   |
| 10 root 20                                                    | 0      | 0      | 0        | 0 I     | 0.0     | 0.0   | 0:00.00 rcu bh      |
| 11 root rt                                                    | 0      | 0      | 0        | 0 S     | 0.0     | 0.0   | 0:00.01 migration/0 |
| 12 root 20                                                    | 0      | 0      | 0        | 0 S     | 0.0     | 0.0   | 0:00.00 cpuhp/0     |
| 13 root 20                                                    | 0      | 0      | 0        | 0 S     | 0.0     | 0.0   | 0:00.00 cpuhp/1     |
| 14 root rt                                                    | 0      | 0      | 0        | 0 S     | 0.0     | 0.0   | 0:00.01 migration/1 |
| 15 root 20                                                    | 0      | 0      | 0        | 0 S     | 0.0     | 0.0   | 0:00.00 ksoftirqd/1 |
| 17 root C                                                     | -20    | 0      | 0        | 0 I     | 0.0     | 0.0   | 0:00.00 kworker/1:+ |
| 18 root 20                                                    | 0      | 0      | 0        | 0 S     | 0.0     | 0.0   | 0:00.02 rcuop/1     |

J-9. other useful command like "Ispci" and "Ismod"

root@mocha0e70be:~# lspci
0000:00:00.0 PCI bridge: Marvell Technology Group Ltd. Device 0110
0001:00:00.0 PCI bridge: Marvell Technology Group Ltd. Device 0110
root@mocha0e70be:~#

| root@mocha0e70be:~# | lsmod  |            |
|---------------------|--------|------------|
| Module              | Size   | Used by    |
| uio_pdrv_genirq     | 16384  | 0          |
| bonding             | 131072 | 0          |
| mac80211            | 421888 | 0          |
| cfg80211            | 327680 | 1 mac80211 |
| root@mocha0e70be:~# |        |            |
|                     |        |            |

=== End of File ===